## Piccola guida a WeSchool

WeSchool è la piattaforma che ci aiuta a portare avanti il programma scolastico direttamente da casa.

| 🙍 Homepage | 🗙 👗 WeSchool   Login - WeSchool 🗙 🕂    |                                                                                              | - <b>o</b> ×         |
|------------|----------------------------------------|----------------------------------------------------------------------------------------------|----------------------|
| ← → C      | app.weschool.com/#login                |                                                                                              | * 🔴 🗄                |
|            |                                        |                                                                                              |                      |
|            |                                        | Email o username<br>Scegli una password<br>Password dimenicala?<br>LOCIN                     |                      |
|            |                                        | Non hai un account?<br>Babistiati<br>Per assistenza tecnica scrivi a<br>susport@weschool.com |                      |
|            |                                        | App Store Coogle Play                                                                        |                      |
| . ⊕ Scriv  | vi qui per eseguire la ricerca 🛛 O 🖽 📻 | e 📦 🛛 🔤 🖩 🔍 🛜 🖉                                                                              | ^ <b>■</b> ∉ 40 1515 |

Una volta inseriti l'indirizzo e-mail e la password, ci troveremo a questa schermata:

| Homepage X 🛃 WeSchool   Login                                                                                                    | n - WeSchool × + |           | - a x                          |
|----------------------------------------------------------------------------------------------------|------------------|-----------|--------------------------------|
| E I tuoi Gruppi                                                                                                    |                  |           |                                |
|                                                                                                    |                  |           | Đ                              |
| Libreison Martinison Methodala 30 10<br>1742-100<br>1742-100 | O O O O          |           |                                |
| III A "B. Gigli"                                                                                                    |                  |           |                                |
|                                                                                                    |                  |           |                                |
|                                                                                                    |                  |           |                                |
| Scrivi qui per eseguire la ricerca                                                                                                    | 0 🖽 🚍 🤮 👹        | S = 0 0 T | ∧ 🖿 🧟 ¢0 15:15<br>17/03/2020 🖵 |

Cliccando direttamente sulla finestra: III A "B. Gigli", ci troveremo all'interno della piattaforma WeSchool. WeSchool è composta da 4 sezioni:

- 1) WALL: è la schermata principale dove sono riassunte tutte le attività, sono messe in evidenza le SCADENZE ed è possibile chattare.
- 2) BOARD: è la schermata dove si possono trovare i compiti che le maestre assegnano

- TEST: è la schermata dove si possono trovare i test che le maestre assegnano. I TEST si fanno direttamente on-line oppure il docente può assegnare esercizi che prevedono la risposta aperta o di allegare un file da parte dello studente.
- 4) LIVE (al momento non utilizzata in quanto le maestre stanno usando altri link. es: https://meet.google.com/yik-cibx-ahq?pli=1&authuser=1)

**Wall** è la schermata dove si può interagire con tutti i partecipanti, ricevere aggiornamenti dalle maestre, scrivere messaggi e dove vengono riassunte le varie attività scolastiche.

Campanella: gli ultimi aggiornamenti e/o commenti inseriti

Lente d'ingrandimento: ci aiuta a trovare qualcosa di specifico

Nuvoletta: per inviare un messaggio direttamente a uno o più persone in forma privata

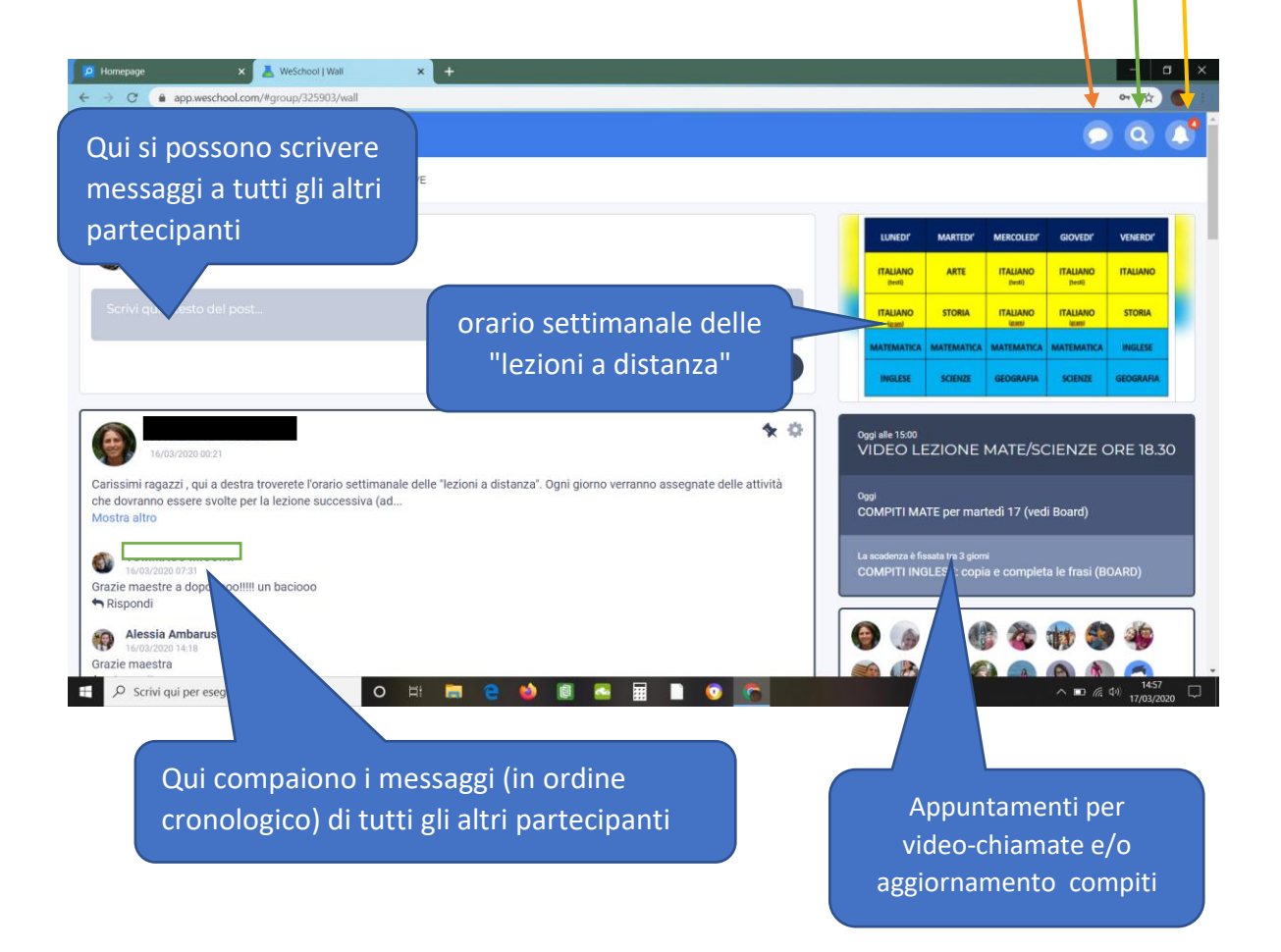

## ATTENZIONE !!!

• L'orario della VIDEO-CHIAMATE è sempre quello indicato **nel messaggio** delle maestre e non quello che appare al di sopra del messaggio. Esempio:

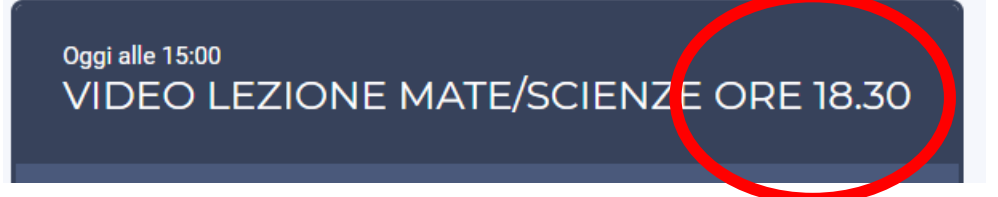

- Per accedere alle video-lezioni seguire solamente il link inviato dalle maestre e non usare LIVE
- **IMPORTANTE**. DURANTE LE VIDEO-LEZIONI TENERE SEMPRE IL MICROFONO SPENTO. ATTIVARE IL MICROFONO SOLAMENTE QUANDO SI VIENE INVITATI A PARTECIPARE. UNA VOLTA FINITO IL PROPRIO INTERVENTO VOCALE, SPEGNERE NUOVAMENTE IL MICROFONO.

## 🚓 🗮 III A "B. Gigli" 🗩 Q 🖡 • WALL BOARD TEST REGISTRO LIVE III A "B. Gigli" ARTE ITALIANO ITALIANO ITAUAN STORIA ITA STORIA ALLEGA Gli studenti potranno accedere all'Aula Virtuale cliccando su "Live" a fianco a "Test" da computer desktop **\*** 🔅 -Carissimi ragazzi , qui a destra troverete l'orario settimanale delle "lezioni a distanza". Ogni giorno verranno assegnate delle attività che dovranno essere svolte per la lezione successiva (ad.. Mostra altro VIDEO LEZIONE MATE/SCIENZE ORE 18.30 Е 5 Grazie maestre a dopooooo!!!!! un baciooo ~ Mostra tutto

## Per disattivare l'arrivo delle Notifiche email, seguire la seguente procedura

- 1. ANDARE SU INGRANAGGI
- 2. CLICCARE SU "GESTIONI NOTIFICHE MAIL"

| ≡ III A "B. Gigli" |        |                         |          |
|--------------------|--------|-------------------------|----------|
| C BACK             |        |                         |          |
|                    | EMAIL  |                         | MODIFICA |
|                    | NOME   |                         | MODIFICA |
|                    | LINGUA | Italiano                |          |
| MODIFICA PROFILO   |        | MODIFICA PASSWORD       | 4        |
|                    |        | GESTIONE NOTIFICHE MAIL |          |
|                    |        |                         |          |